## **Enrolment process for The YWA Outside School Hours Care**

## Step 1

Let's get started

Please follow the link below to complete your enrolment: ymcawa.org.au/enrolment-form-oshc

Please ensure you are logged into a PC or laptop to complete the enrolment process as the enrolment process does not work on a mobile phone.

| will -          | Register                   |
|-----------------|----------------------------|
|                 | Given Name*                |
| Parent Sign-In  | Josie                      |
| i alett olgi il | Sumame*                    |
|                 | White                      |
| sword           | Email*                     |
|                 | josie.white@mailinator.com |
|                 | Confirm Email*             |

For families who are new to My Family Lounge, click on the Register button below. You will then be taken through a registration process to create your 'My Family Lounge' account. For families with existing 'My Family Lounge' accounts, proceed to step 2!

| tep 3                                                                                                    |                                                                                                    |
|----------------------------------------------------------------------------------------------------|----------------------------------------------------------------------------------------------------|
| Step 2 - Enterling your details<br>- Complex your details by entering your violationship to the child, at least 1 phone number and address<br>details.<br>- The Your to complex a user account.<br>- The Your to complex a performance. | Step 3 - Add Child Details<br>- Toil the bis of the two of screen if your child is unborn<br>- Otherwise enter the child details as prompted<br>- If you win to about the center of something not included in this firm, enter this in the Additor<br>Intermation taxe.                                                                                                    |
| Step 2. EDIT CONTACT                                                                                                    | Press Save                                                                                                    |
| Openal (original context)         Instance         Matter           7 via Name         Joan         Les Name         White           Creat         pass white/generalized com         White                                             | ADD CHULD DE TAUL 5 Prove prime a with the definition Adda. TO the Soci The Adda to allow                                                                                                    |
| Content<br>Science poly white generalisation com<br>You mail provide for kaset 4 contact planer number                                                                                                    | Frei Name<br>DOIL Contain Annue Contain Annue C |
| Histole No.         DeVA122.48/4         Priord No.           Vorsk No.         Beaking           Street         Street                                                                                                    | Dot you thit has any specific conduction where it time into account for         0         10         10           The exploration         0         10         0         10           Dots you thit has a dequesed duality (*         0         10         10           [ACO PRODETTY OF ACCESS]         0         10         10                                                                                                    |
| Addess T Caleman Cres Include<br>Itale QuD Protoce 6200<br>ON O CCB                                                                                                    | Additional information<br>Paravarances are information particular to an even ensurement on a struct any adaption,<br>any aspects additional result and                                                                                                    |
| Viouti you like a user set up for this cardiad?                                                                                                    | Authorizations Construine Celetion Deseno Dourson Medical - 0 0 0 0 0                                                                                                    |

Complete Contact & Child/ren Details for your My Family Lounge Account.

Step 4 Just a little bit more information

| HILD                                 |                  |                 |           |            |              |                |                         |     |
|--------------------------------------|------------------|-----------------|-----------|------------|--------------|----------------|-------------------------|-----|
| SHID MANE                            | STATUS           | 000             | Dea Date  | AOE        | EDIT         | DELETE         | Castler out information |     |
| Sylan Bronnan                        | Active           | 09-01-15        |           | EM.        | Edit         | ×              | Finish Enrolm           | ent |
|                                      |                  |                 |           |            |              |                |                         |     |
|                                      |                  |                 |           |            |              |                |                         |     |
|                                      |                  |                 | Enrolme   | ent fo     | m pre        | eview          |                         |     |
|                                      |                  | Enro            | ment Fo   | rm fo      | r [Chi       | ld Nam         | el                      |     |
|                                      |                  | Lino            | inche i o |            | Leun         | Service        | to enrol Select Centre  |     |
| Main Cont                            | acts             |                 |           |            |              |                |                         |     |
|                                      |                  |                 |           |            |              |                |                         |     |
| Primary Guar                         | dian (ins)       | government, sub | eldy)     | Se         | condary o    | luardian       |                         |     |
| Given Name *                         |                  |                 |           | Gits       | en Narse     |                |                         |     |
| Last Name                            |                  |                 |           | Las        | t Name       |                |                         |     |
| Relation to chi                      | a• 1             | Select          |           | Rel        | ation to ch  | ild            | Select                  |     |
| Email address                        |                  |                 |           | Em         | eit ackiress |                |                         |     |
| You must provi                       | le at least 1 co | ntact phone nur | nber *    | You        | must prov    | ide at least 1 | contact phone number    |     |
| Mubile number                        |                  |                 |           | mol        | ile numbe    |                |                         |     |
| Horse number                         |                  |                 |           | Ho         | ne number    |                |                         |     |
| Work number                          |                  |                 |           | Wo         | s number     |                |                         |     |
|                                      |                  |                 |           | Bui        | ding         |                |                         |     |
| Building                             |                  |                 |           | 52/        | et Address   |                |                         |     |
| Building                             |                  |                 |           |            |              |                |                         |     |
| Building<br>Street Address           | • į              |                 |           | Sub        | urb          |                |                         |     |
| Building<br>Street Address<br>Suburb | •                |                 |           | Sub<br>Sta | urb<br>Ie    |                |                         |     |

Complete the required details marked \* for your child/ren enrolment form.

Two authorised contacts required for your enrolment. Please ensure your CRN are unique and individual for you and your child.

Click Submit to finalise your enrolment form.

| Immunisations<br>Other General Questions<br>CCS Enrolment Agreement<br>Family Direct Debit | Immunisations                                  |  |
|--------------------------------------------------------------------------------------------|------------------------------------------------|--|
| Other General Questions<br>CCS Enrolment Agreement<br>Family Direct Debit                  |                                                |  |
| CCS Enrolment Agreement Family Direct Debit                                                | Other General Questions                        |  |
|                                                                                            | CCS Enrolment Agreement<br>Family Direct Debit |  |
| Save&Close Cancel                                                                          | Save&Close Cancel                              |  |
| Save Print                                                                                 | Save Print                                     |  |

Please note if you have medical conditions additional forms will be requested prior to starting.

See troubleshooting if you are having difficulty submitting your enrolment.

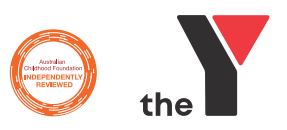

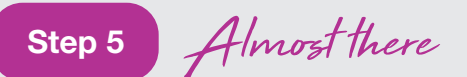

Submit your booking request.

BOOKING REQUESTS New Request

When the child enrolment information form is successfully submitted, please submit your booking request. This can be done via the app (see image below) or by simply emailing oshc@ymcawa.org.au - please include your child/rens full name and service location in all communication.

For booking requests, please include 'YMCA service location, care type (Permanent or Casual Booking), Care required (BSC,ASC,VAC) and days required.

Congratulations - sit back and relax, it's our turn to do some work.

Once we receive your enrolment form and booking request you will be contacted by one of the administration staff to finalise the enrolment, and arrange a suitable start date which will be subject to availability.

You will receive an email, 'Welcoming you to the Y' which will contain all the information you need to know regarding your starting your enrolment.

Please do not place any bookings through the app until you receive this confirmation email.

Troubleshooting Oh no what's gone wrong?

If at any time you are having trouble enrolling online, please go to: myfamilylounge.com.au/My-Family-Lounge/help-guide for My Family Lounge support.

| Login says my email<br>already has a My Family<br>lounge account  | This software is used by multiple companies and daycare. Generally, your username is your email address. Forgot your password too! This can be reset using the 'forgot your password function.                                                                                                    |
|-------------------------------------------------------------------|----------------------------------------------------------------------------------------------------|
| Can't add your child<br>or edit enrolment form<br>information     | Ensure you are using the desktop version. The phone app is more for handling bookings.                                                                                                    |
| Information not saving<br>'on Child Enrolment<br>Information form | Be prepared and have all the information required to complete in one sitting, this includes your payment details, as the system does not like incomplete forms. Please ensure you click Save and 'Save & Close' when exiting the enrolment form (not back function).                                                                                                    |
| Billing/Direct Debit not showing billing location                 | Ensure this is completed as part of the childs enrolment form, ensure the service is selected<br>on the child enrolment form, top left of screen, scroll to bottom of same screen to input billing<br>details. Do not use the 'Update billing section as this is for existing families'.                                                                                                    |
| Billing/Direct not saving<br>– asking for me to<br>Resubmit       | During Period of peak enrolment, the system being cloud base needs time to receipt the information inputted. Ensure the childs enrolment information is 'Saved & Closed", then log out of your My Family Lounge account, wait 5 mins and then log in                                                                                                    |
| Child enrolment form not submitting                               | Phone numbers to have no space before/inbetween/after (must be 10 digits). If a required marked field * is irrelevant ie work address please type 'not applicable'                                                                                                    |
| Booking requests not<br>showing correct service<br>location       | Ensure Step 4 is completed and submitted BEFORE processing booking requests.<br>Ensure the service is selected on the child's enrolment form, top left of screen. This will bring<br>the required service to all other areas of My Family Lounge. If you still are having trouble – email<br><b>oshc@ymcawa.org.au</b> with your booking request including 'YMCA service location, care type<br>Permanent or Casual Booking, Care required (BSC,ASC,VAC) and days required. |
| Booking request is<br>having trouble selecting<br>vacation care   | This may be due to enrolments not being open at the time of complete new enrolment, please leave blank and instead email your booking request to <b>oshc@ymcawa.org.au</b> .                                                                                                    |

## Still having trouble?

Please screen shot error messages and email them to OSHC Y (WA) at oshc@ymcawa.org.au with your preferred day/time to be contacted when you will be able to access your desktop to log into your account or phone 08 9473 8407 for support when logged into your account. Administration is available Monday to Friday 8am to 5pm.